# **MENTOR – 6.IMOBILIZARI**

- Mod de utilizare
- Rezolvarea mijloacelor fixe / obiectelor de inventar din stoc
- Nomenclator Mijloace Fixe / Obiecte de inventar
- Reevaluarea mijloacelor fixe
- Imbunatatirea mijloacelor fixe
- Evidenta extrabilantiera a obiectelor de inventar
- Reactualizarea corespondentei STOC MIFIX
- Transferul mijloacelor fixe in obiecte de inventar
- Tratare storno fac turi mijloace fixe

### Mod de utilizare

Inainte de a descriemodul de rezolvare a imobilizarilor, este important de stiut ca principiul care sta la baza rezolvarii amortizarii mijloacelor fixe si obiectelorde inventar este realizarea corelarii strictea fisierelor "STOC" si "MIFIX". Mai precis, orice tranzactiede stoc (intrare, transfer, modificare de pret, iesire) a unui mijloc fix sau obiect de inventar va necesita interventia utilizatorului in modulul MIFIX pentru completareatranzactieicu datele specifice acestuimodul.

Sa vedem cum se realizeaza acestlucru. In primul rand, va trebui sa configuram doua constante:

Constantegenerale > 3.Conturi sinteticeidentificarestoc Sintetic obiectede inventar = "803.3" Sinteticmijloace fixe = "212; 213; 214;"

in care se va precizalista conturilor corespunzatoarecelor doua clase de stocuri.

Pe baza acesteic onfigurari se va facegenerarea automata a notelor contabile corespunzatoaretranzac tiilorde stoc precum si identificarea automata a articolelor ce urmeaza a fi tratatein modulul de mijloace fixe.

Tratarea diferita a celor doua categoriide tipuri de stoc constain:

- inventarierea bucata cu bucata a mijloacelor fixe, in timp ce obiectelede inventar vor putea fi inventariate"in grup" (pe toata cantitateasau pe fractiuni)
- tipul de amortizare:

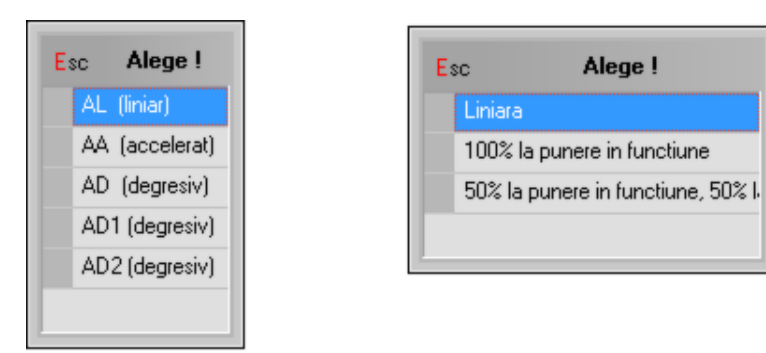

o pentru mijloace fixe: liniara, acceleratasi degresiva;

#### Observatie:

In cazul Amortizarii Degresive, se calculeazacateo valoare descrescatoarepe fiecare an cattimp este valabil acesttip de amortizare. Valoarea anuala pe luni poate fi descrescatoarein timpul anului sau egala de la luna la luna, in functie de setarea constantei:

Constantegenerale > 1. Functionare > 3.Contabile Mod de calculamortizare prin AD1

• pentru obiectede inventar: liniara, integral la punerea in functiune,50% la punerea in functiunesi restul la expirarea duratei normate de functionare.

| Winl               | MENTOR        |         |           |          | DA  | TE - De  | mo SRL / I     | anuarie 2021    | - utilizator: N | laster    |          |
|--------------------|---------------|---------|-----------|----------|-----|----------|----------------|-----------------|-----------------|-----------|----------|
| ME                 | INTOR         | SEI     | RVICE     |          | SA  | LARII    |                | PRODUCTI        |                 | COMERCIA  |          |
| Diverse            | Nomenclatoare | Intrari | Interne   | lesiri   | Imo | bilizari | Parc auto      | Trezorerie      | Contabile       | Info STOC | Help     |
| Ø                  |               | 0       | 00        | -        |     | Rezolv   | are mijloace   | fixe din stoc   |                 |           |          |
| 0                  | r ma          |         | <b>66</b> | 901      |     | Rezolv   | are obiecte o  | de inventar din | stoc            |           |          |
| $\bigtriangledown$ | Recente!      | ▼       |           | <b>.</b> |     | Gener    | are inregistra | ri Clasa 9 imob | oilizari        |           | <b>.</b> |
|                    |               |         |           |          | 1   | Nome     | nclator Mijlo  | ace Fixe        |                 |           |          |
|                    |               |         |           |          |     | Nome     | nclator Obie   | cte de inventa  | r               |           |          |
|                    |               |         |           |          |     | Eleme    | nte de calcul  | AD2             |                 | -         |          |

• tipul de contabilizarea iesirilor de imobilizari (vanzari, casari).

In bara principala de meniu, la selectareaoptiunii "Imobilizari", se afiseaza submeniul din figura de mai sus.

Primele doua optiuni: "Rezolvare mijloace fixe din stoc"si "Rezolvare obiectede inventar din stoc"permit completareatranzactiilorde stoc referitoarela mijloace fixe si obiectede inventar in vederea calcularii amortizarii si a procesarii datelor referitoarela evidentamijloacelor fixe si obiectelorde inventar.

Optiunea "Generare inregistrari Clasa 9 imobilizari" permite generarea inregistrarilor contabile de gestiune pentru amortizarea mijloacelor fixe si a obiectelorde inventar.

Utilzare contabilitatede gestiune (Clasa 9)

Optiunile Nomenclator Mijloace Fixe si Nomenclator Obiectede inventar permit consultarea nomenclatorului de mijloace fixe si a nomenclatorului de obiectede inventar.

Ultima optiune ofera utilizatorului posibilitatea incarcarii parametrilor de calcul necesari amortizarii degresive AD2.

Selectareaoricareia dintre primele doua optiuni va afisa lista de cautareprezentatain figura de mai jos, ce continetoate pozitiile din stoc care necesitarezolvare din punct de vedere al amortizarilor. Prima coloanadin aceastalista (coloana"OK") va afisa in dreptul fiecarei inregistrari nerezolvatesemnul "?", de culoare rosie. In acestcaz lipsa corelarii poate fi surprinsa prin compararea coloanelor"STOC" (care exprima cantitateaexistentain stocuri)si "REZOLVAT" (care reprezinta cantitateaaflata deja in evidenta MIFIX).

In cazul in care o linie din lista nu are semnul intrebarii in coloana"OK", atuncistoculdescris in aceastapozitie are echivalentin MIFIX, cu alte cuvinteeste "REZOLVAT"! (continutul coloanei "STOC" este identic cu cel al coloanei "REZOLVAT").

| THEFTER PROPERTY CONTRACTOR |                   |           |        |           | Artava                    | Detali | C-     | lecire                                                                                                    |
|-----------------------------|-------------------|-----------|--------|-----------|---------------------------|--------|--------|----------------------------------------------------------------------------------------------------|
| R OK Denumire articol Cod   | Extern Cod Intern | Gestiunea | Contul | Intrat la | pret                      | Stoc   | Rezolv | at r                                                                                                    |
| 7 Centrala telefonica       |                   |           |        |           | 100 million (100 million) |        | 100    | and the second second se |

Tratare storno facturi mijloace fixe

### Rezolvarea mijloacelor fixe / obiectelor de inventar din stoc

Rezolvarea pozitiilor de stoc nepreluate in MIFIX se va faceprin selectareabutonului "DETALII" de pe lista de cautare"REZOLVARE IMOBILIZARI DIN STOC". Machetaafisata pe ecran (ceadin figura de mai jos) cuprinde date de inregistrare pentru toate imobilizarile de la pozitia de stoc detaliata.

| * Pozitii evidentiate in MIFIX la gestiunea "DEPOZIT CENTRAL" tip contabil "OB.INVENTAR IN FOLOSINTA".<br>Intrate in 01.01.2021 cu pretul de 1.000 lei           Cod clasificare         Cantitate in stoc:         1           Date generale         Serii si Clasa9         Tip amortizare         Slave         Renunt           Nr         Nr.         Inv         pus in func         Amortiz prec.         Neutil prec.         DUR         GU%         Tip amortizare         Slave         Responsabil         Cant.rezolv.         Plexit | Centr                 | ala telefo                  | inica                         |                            |              |       |        |                  |              |              |         |                  |        |   |
|----------------------------------------------------------------------------------------------------|-----------------------|-----------------------------|-------------------------------|----------------------------|--------------|-------|--------|------------------|--------------|--------------|---------|------------------|--------|---|
| Cod clasificare Pate generale Serii si Clasa9                                                                                                    | * Poziti<br>intrate i | ii evidentia<br>in 01.01.20 | te in MIFIX I<br>21 cu pretul | a gestiunea<br>de 1.000 le | "DEPOZIT     | CENTR | RAL" 6 | p contabil "OB.I | NVENTAR IN F | OLOSINTA".   |         | Salvez<br>Renunt |        |   |
| Date generale     Serii si Clasa9       Nr     Nr. Inv     pus in func     Amortiz prec.     Neutil prec.     DUR     GU%     Tip amortizare     Stare     Responsabil     Cant.rezolv.     Plen                                                                                                    | Cod cl                | lasificare                  |                               |                            |              |       |        |                  | Cantitate in | stoc: 1      | Q       | Junit            | 1      |   |
| Generare din stoc      Transferat I     Nr Nr. Inv pus in func Amortiz.prec. Neutil.prec. DUB GUX Tip amortizare Stare Responsabil     Cant.rezolv. Plev                                                                                                    | 1661                  | Date gen                    | erale                         | -                          | Serii si C   | lasa9 |        |                  |              |              | -       |                  |        |   |
| Nr Nr. Inv pus in func Amortiz prec. Neutil prec. DUB GUX Tip amortizare Stare Responsabil Cant.rezolv. Pler                                                                                                    |                       |                             |                               |                            |              |       |        |                  |              | 🕂 Generare d | án stoc | - Transfer       | atl    |   |
|                                                                                                    | Nr                    | Nr. Inv                     | pus in func                   | Amortiz prec.              | Neutil.prec. | DUR   | GU%    | Tip amortizare   | Stare        | Responsabil  |         | Cant.rezolv.     | Plecat | ^ |
|                                                                                                    |                       |                             |                               |                            |              |       |        |                  |              |              |         |                  |        |   |

In zona superioara sunt afisate informatiile generale de caracterizarea stocului.Rezolvarea din punctul de vedere al mijloacelor fixe - a cantitatiidin stocla aceastapozitie se afla in grila machetei. La inceputgrila este goala, ceea ce sugereaza ca pozitia de stoc nu este "rezolvata".

Inregistrarea unui mijloc fix (si, in mod asemanator, a obiectelorde inventar) se facein urmatorii pasi:

- alegeti codul de clasificarea mijlocului fix (acestaasigura si completareaautomata a coloanei de durata normata de functionare);
- apasati butonul "GENERARE DIN STOC" pentru a adauga pozitii corespunzatoarein nomenclatorul "MIFIX";
- in cazul mijloacelor fixe, pentru fiecareunitate de cantitate(fiecarebucata)va aparea in grila o pozitie noua. In cazul obiectelorde inventar, toata cantitateaexistenta in stoc poate fi descrisade pe o singura pozitie din grila (dacadoriti sa tratati in mod diferit o parte din cantitateade obiectede inventar, apasati butonul din coloana"CANT" in grila: va aparea un dialog care va cere sa specificaticantitateacare se va "muta" pe o pozitie noua);
- completati fiecarelinie din grila cu informatiile cerute;
- de mentionat ca in cazul in caremai multe linii din grila trebuie sa aiba valori identice pe o coloana, dupa completareavalorii din prima linie poate fi actionatbutonul din capul de tabel al grilei (dacaexista) pentru a propaga valoarea respectivala toate liniile din grila. Este important de stiut ca:
- din considerentetehnice, obiectelede inventar necesitanumar de inventar;
- butonul "NR.INV." din capul de tabel permite generarea automata de numere de inventar unice;
- generatorul automat de numere de inventar folosesteseturi separatede valori pentru obiecte de inventar si mijloace fixe.
- Coloana "PUS IN FUNC" permite introducerealunii si anului de punere in functiune.In mod implicit, la obiectede inventar data de punere in functiuneeste luna curenta,iar la mijloace fixe este luna urmatoare.
- Coloana "AMORTIZ.PREC" permite introducereaamortizarii precedente(dacarezolvarea se refera la o intrare mai vechein stoc).
- Coloana "DUR" semnifica durata de functionareramasa pentru amortizare, masurata in luni. Daca se dorestemodificarea duratei este necesarca dupa schimbarea valorii sa se

dea double-clickpe noua valoarea pentru a ramane fixata. In cazul in care nu este efectuatacestpas la inchidere de luna DUR va reveni la vecheavaloare.

- Coloana "GU%" este introdusa pentru descriere agradului de utilizare in procente.
- Coloana "TIP AMORTIZARE" deschideo lista de alegere care se prezinta diferit la mijloace fixe fata de obiectede inventar (tipurile de amortizare specificeau fost deja enumerate). Amortizarea degresiva AD2 folosestedatele introduse in program prin optiunea "ELEMENTE DE CALCUL AD2". Machetacare se deschideselectandac eastaoptiune (figura de mai jos) se completeazacu date din Tabelul nr 1. din NORMELE METODOLOGICE DE APLICARE A LEGII NR. 15/1994 (numarul de coloana specificatin macheta reprezentand numarul coloaneidin tabelul amintit).

| Elemente d                      | e calcul AC                   | 02                                 |                                                 |                                                 |   |
|---------------------------------|-------------------------------|------------------------------------|-------------------------------------------------|-------------------------------------------------|---|
| Data i<br>Luna lunie            | ntrarii in vigo<br>v          | are:<br>anul 200                   | 14 🔏                                            | l <u>e</u> sire<br>Modific                      | ÷ |
| Durata<br>normala<br>(ani-col1) | Cota regim<br>liniar (%-col2) | Cota regim<br>degresiv<br>(%-col3) | Durata<br>amortizare<br>integrala<br>(ani-col5) | Durata<br>amortizare<br>degresiva<br>(ani-col6) | - |
| > 2                             | 50                            | 75                                 | 2                                               |                                                 | 1 |
| 3                               | 33,3                          | 50                                 | 3                                               |                                                 | 1 |
| 4                               | 25                            | 37,5                               | 4                                               |                                                 | 1 |
| 5                               | 20                            | 30                                 | 5                                               |                                                 | 2 |
| 6                               | 16,7                          | 33,4                               | 3                                               |                                                 | ) |
| 7                               | 14,3                          | 28,6                               | 4                                               |                                                 |   |
| 8                               | 12,5                          | 25                                 | 4                                               |                                                 | ] |
| 9                               | 11,1                          | 22,2                               | 5                                               |                                                 |   |
| 10                              | 10                            | 20                                 | 5                                               |                                                 | J |
| 11                              | 9,1                           | 22,7                               | /                                               |                                                 | 3 |
| 12                              | 8,3                           | 20,7                               | /                                               |                                                 | 2 |
| 13                              | 1,1                           | 19,2                               | 8                                               |                                                 | 3 |
| 14                              | 7,1                           | 17,7                               | 8                                               |                                                 | 2 |
| 15                              | 6,7                           | 16,7                               | 9                                               |                                                 | 3 |
|                                 |                               |                                    |                                                 |                                                 |   |

Coloana "STARE" permite descriereastarii curentea articolului supus amortizarii.

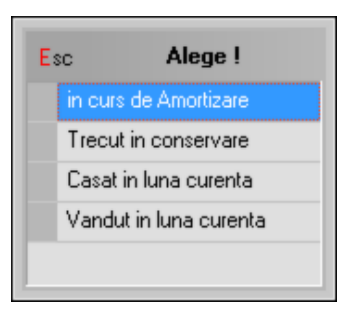

"IN CURS DE AMORTIZARE" permite calcululamortizarii in luna curenta,evident numai daca luna curentase incadreazain intervalul: "PUS IN FUNC" ... "PUS IN FUNC" + "DUR".

La inchiderea lunii, amortizarea precedentava crestecu amortizarea lunara curenta, "DUR" se va micsora cu o luna, iar jurnalul de inregistrari contabilese va completa cu inregistrari de

tipul:

- "CONT CHELTUIELI" la "CONT AMORTIZARE" cu valoarea amortizarii curente;
- "TRECUT IN CONSERVARE" va produce"inghetarea" actiunii asupra liniei in cauza;
- "CASAT IN LUNA CURENTA" si "VANDUT IN LUNA CURENTA" vor produceinregistrari contabile specificede iesire din evidenta a imobilizarilor (diferit la mijloace fixe fata de obiecte de inventar). De asemenea, linia curentanu va fi exportatain nomenclatorul "MIFIX" din luna urmatoare (estetimpul sa precizam ca pentru fiecareluna exista un fisier distinct de "MIFIX").

Inregistrari contabilede iesire din evidenta la mijloace fixe:

- "CONT CHELT.OPER.CAPITALMIFIX" la "CONT REPREZENTATIV" cu valoarea ramasa de amortizat;
- "CONT AMORTIZARE" la "CONT REPREZENTATIV", cu valoarea amortizarii precedente.

Inregistrari contabilede iesire din evidenta la obiectede inventar:

- "CONT CHELTUIELI" la "CONT AMORTIZARE" cu valoarea ramasa de amortizat;
- "CONT AMORTIZARE" la "CONT REPREZENTATIV" cu valoarea de inventar, unde:
  - "CONT CHELT.OPER.CAPITALMIFIX" se seteazaprin constanta:

#### Constantegenerale > 2.Conturi diverse Intrari/Iesiri Cont chelt.oper. capitalmifix = "672"

• "CONT REPREZENTATIV", "CONT CHELTUIELI" si "CONT AMORTIZARE" conturi descrisela tipul contabilal articolului de stoc.

La pornirea evidentei imobilizarilor nu va fi nevoie sa actionatidecatbutonul "GENERARE DIN STOC".

# Nomenclator Mijloace Fixe / Obiecte de inventar

Din utilizarea celorlaltemodule WinMENTOR, exista mai multe posibilitati de consultarea datelor, introduse sau calculate, referitoarela situatia mijloacelor fixe sau a obiectelorde inventar.

- situatia curentaa unui mijloc fix sau obiect de inventar se poate verifica foarte usor selectand"Imobilizari > Nomenclator Mijloace fixe" sau "Imobilizari > Obiectede inventar"
- In cazul in care doriti sa consultatifisa mijlocului fix pentru a vedea parcursul lui in timp, va trebui sa selectati"Imobilizari > Rezolvare mijloace fixe din stoc".Cautarea unui anumit mijloc fix se poate facepe baza elementelor afisate in grila (denumire, pret, data intrarii, etc.)sau cu click dreaptase afiseaza un nou panou de optiuni - in care veti selecta "Cauta MF dupa Nr. Inventar".

Dupa ce ati intrat in fereastrade detaliu a mijlocului fix, selectatibutonul "Fisa pentru linia curenta" si se va afisa un ecran ca cel din figura:

| Filt | rare: DeLa/PanaL                                   | a                                               |                             | Adaug                                     | Detalii Sterg It                                                               |
|------|----------------------------------------------------|-------------------------------------------------|-----------------------------|-------------------------------------------|--------------------------------------------------------------------------------|
| R    | Nrinv<br>2 Au                                      | Articol                                         | Data intrarii<br>02.01.2021 | Gestiunea<br>Depozit central              | Tip contabil<br>Miiloace transpor                                              |
|      | Autoturism                                         |                                                 |                             |                                           |                                                                                |
|      | Nr. inventar                                       | 2                                               |                             |                                           |                                                                                |
|      | Serie                                              |                                                 |                             | Le sire                                   | <b>•</b>                                                                       |
|      |                                                    | Responsabil<br>Marga;Aurel                      |                             |                                           | - • ·                                                                          |
|      | Clasa                                              | 1                                               |                             |                                           |                                                                                |
|      | Gestiune<br>Tip contabil<br>Valoare inventar       |                                                 |                             | Lip amortizare AL<br>AA<br>AD<br>AD<br>AD | (liniar)<br>(accelerat)<br>(degresiv)<br>1 (degresiv)<br>2 (degresiv)          |
|      | Pus in functiu                                     | ne in luna 2 anul                               | 2021                        |                                           |                                                                                |
|      | 1 - Dur.funct.<br>2 - Amortizare<br>3 - Dur.funct. | normata - ani a precedenta a masa - luni atizze | 1<br>0<br>12                | Stare In cu<br>Trec<br>Casa<br>Vand       | rs de Amortizare<br>ut in Conservare<br>t in luna curente<br>lut in luna curen |

O alta posibilitate este consultarealistelor referitoarela situatia mijloacelor fixe din modulul "MENTOR > LISTE > Miscari".

|               | Cautare dupa:        | or fixe ain sto | 2                      |                |            |                                | P. 🖬                              |        |
|---------------|----------------------|-----------------|------------------------|----------------|------------|--------------------------------|-----------------------------------|--------|
|               | Filtrare: DeLa/Par   | naLa            |                        |                |            | Adaug Detali                   | Steen lesire                      |        |
|               | R OK Denumire arti   | icol Cod Extern | Cod Intern Gestiunea   | Contul         | Intrat la  | pret Stoc                      | Rezolvat A                        |        |
| 0             | 🕨 🛪 Autolurism       |                 | Danage and the         | nope transport | 02.01.2021 | 100.000                        | 1 1                               |        |
|               |                      | Adaug           |                        |                |            |                                |                                   |        |
|               |                      | Detain          |                        |                |            |                                |                                   |        |
|               |                      | Sterg           |                        |                |            |                                |                                   |        |
| -             |                      | Reeva           | uare                   | -              |            |                                |                                   |        |
|               |                      | Cauta           | MF dupa Nr.Inventar    |                |            |                                | ×                                 |        |
|               |                      | Cautare d       | upa Numar Inventar :   |                | 10         |                                |                                   |        |
|               |                      | 7               |                        |                |            |                                |                                   |        |
|               |                      |                 |                        |                |            |                                |                                   |        |
|               |                      | c               | aut Nr.Inventar : 2    |                |            |                                |                                   |        |
|               |                      |                 |                        |                |            |                                |                                   |        |
|               |                      |                 |                        |                |            |                                |                                   |        |
|               |                      |                 | 🗸 ĸ 🗙                  | Renunt         |            |                                |                                   |        |
|               |                      |                 |                        |                |            |                                |                                   |        |
| 1.2021 cu p   | retul de 100.000 lei | 2 -             | na paptu linia curanta | Cantitat       | e in sloc: | 1                              | Modific                           |        |
| u crossineare |                      |                 | a pentru inia curenta  |                |            |                                | a mindr                           |        |
| o crosnicoro  |                      |                 |                        |                |            |                                |                                   |        |
| Date g        | enerale              | Serii si C      | lasa9                  |                |            |                                | - <u> </u>                        |        |
| Date g        | enerale              | Serii si C      | lasa9                  |                |            | SD Generate de sto             | sc — Transferal I                 | 1      |
| Date g        | enerale              | Serii si C      | DUR GUX Tip amortizare | Stare          | í          | Generare de sto<br>Responsabil | c Transferat I<br>Cantrezoly. Ple | icat ( |

# Reeveluarea mijlocelor fixe

Programul permite modificarea urmatorilor parametri de calculal amortizarii mijlocului fix pe parcursul duratei de amortizare:

- o valoarea de inventar curenta;
- o marimea amortizarii precedente;
- o durata ramasa de amortizat.

Pentru modificarea primilor doi parametri se selecteazaoptiunea "Reevaluare" din meniul generat prin click dreapta de mouse pe randul corespunzatormijlocului fix.

Modalitati de reevaluare:

- 1. Reevaluare pe valori brute:
  - 1.1. Inainte de amortizarea curenta
  - 1.2. Dupa amortizarea curenta
- 2. Reevaluare pe valori nete:
  - 2.1. Inainte de amortizarea curenta
  - 2.2. Dupa amortizarea curenta:nu trebuie folosita

Date exemplu:

VVMF = Valoare vechemijloc fix = 6000 RON;

- VNMF = Valoare noua mijloc fix = 6800 RON;
- APV = Amortizare precedentaveche= 1200 RON;

APN = Amortizare precedentanoua = 1640 RON - valabila doar pentru reevaluareala valori brute inainte de amortizarea curenta;

APN = Amortizare precedentanoua = 1655 RON - valabila doar pentru reevaluareala valori brute dupa amortizarea curenta;

DUR = Durata ramasa = 24 luni;

AC = Amortizare curentainainte de reevaluare= 200 RON.

Machetade reevaluare se deschidedand click dreapta pe mijlocul fix respectivsi alegand optiunea "Reevaluare". Aici se completeazadata reevaluarii si, optional, coeficientul.

Daca s-a completatun coeficient, se poate calculaautomat amortizarea precedenta reevaluata (prin butonul Amortizare) si valoarea reevaluataa mijlocului fix (prin butonul Valoare). Daca nu se completeazacoeficientul, atunci cele doua valori trebuie completate manual.

Reevaluareape valori brute inainte de amortizareacurenta

Are ca efectreevaluarea valorii mijlocului fix (la 6800 RON) si a amortizarii precedente(la 1640 RON). Amortizarea curenta,din luna reevaluarii, se va inregistra la noua valoare: (VNMF-APN)/DUR= 215 RON.

Nota contabilade pe modificarea de pret va fi:

212 = 105 800 (VNMF - VVMF)

Nota contabilade rezolvare a mijlocului fix va fi:

| 681 = 281 | 215 | (VNMF - APN)/DUR |
|-----------|-----|------------------|
| 105 = 281 | 440 | (APN - APV)      |

Reevaluareape valori brute dupa amortizareacurenta

Are ca efectmodificarea valorii mijlocului fix (la 6800 RON) si a amortizarii precedente reevaluate (la valoare amortizare reevaluatase scrie 1855 RON = 1655 precedenta(APN) + 200 curenta(AC)).

Dupa reevaluare, la amortizare precedentava fi afisata suma de 1655 RON.

Amortizarea curentase va inregistra la vecheavaloare: (VVMF - APV)/DUR = 200 RON. Incepand cu luna urmatoare amortizarea curentava fi: (VNMF - APN)/DUR = 215 RON.

Nota contabilade pe modificarea de pret va fi:

212 = 105 800 (VNMF - VVMF)

Nota contabilade rezolvare a mijlocului fix va fi:

| 681 = 281 | 200 | (VVMF - APV)/DUR |
|-----------|-----|------------------|
| 105 = 281 | 455 | (APN - APV)      |

Reevaluareape valori nete inainte de amortizareacurenta

Are ca efectmodificarea valorii mijlocului fix la valoarea justa apreciatade evaluator (6800 RON). In acestcaz, valoarea justa este mai mare decatvaloarea neta contabila (4800 RON = 6000 - 1200), deci rezulta o cresterea valorii activului de 2000 RON = 6800 - 4800.

Nota contabilade pe modificarea de pret va fi:

212 = 105 800 (VNMF - VVMF)

Nota contabilade rezolvare a mijlocului fix va fi:

681 = 281 283.33 (VNMF/DUR) 281 = 105 1200 (APV)

In Ordinul ministerului finantelor nr. 1752/2005 se sugereaza ca si inregistrari contabile urmatoarele:

 $\begin{array}{ll} 281 = 212 & 1200 \\ 212 = 105 & 2000 \end{array}$ 

Acesteareprezinta aceeasinota ca mai sus.

# Imbunatatirea mijloacelor fixe

Modificarile ulterioare in ceea ce priveste valoarea mijloacelor fixe, datorateincluderii unor noi componente (vezi cazul upgrade-urilor), includerii serviciilor aferente, platii ratelor etc. (inclusiv cazurile prin care se scadevaloarea mijlocului fix) se rezolva prin macheta "Modificare pret".

Pentru aceasta, tipul contabil corespunzatormijlocului fix va avea specificat contul pentru diferente de pret (231 - pentru imobilizari corporalesau 230 - pentru imobilizari necorporale) si flag-ul "Contine diferente de pret" pe "Da", ca in figurile urmatoare:

| Caracterizare contabila                                                                                                    | articole                                                                                                    |                                                                              |                           |
|----------------------------------------------------------------------------------------------------|----------------------------------------------------------------------------------------------------|------------------------------------------------------------------------------|---------------------------|
| Denumire pentru identificare                                                                                                    | Mijloace transport                                                                                                    |                                                                              | 🚺 lesire 🔺                |
| Simbol                                                                                                    |                                                                                                    |                                                                              | Modific +                 |
| Conturi utilizate                                                                                                    | Date gene                                                                                                    | erale                                                                        |                           |
| 1 Cont reprezentativ<br>213.03                                                                                                    | <mark>2 Imbun</mark> atatiri<br>231                                                                                         | 3 Cheltuieli<br>681.01                                                       | 4 Venituri<br>758.03      |
|                                                                                                    | <mark>5</mark> Reevaluari<br>105                                                                                            | 6 Diminuare stoc                                                             | 7 Chelt.TVA diminuari<br> |
|                                                                                                    | 8.Dif. rotunjire pret<br>                                                                                                   | 9 Custodie<br>                                                               | 10 Amortizare<br>281.03   |
| <ul> <li>Accize si taxe calcu</li> <li>Accize calculate la i</li> <li>Accize si taxe calcu</li> <li>Accize si taxe calcu</li> <li>Accize si taxe in reg</li> <li>Accize si taxe calcu</li> </ul> | late la vanzare<br>intrarea in gestiune, fara<br>late la intrarea in gestiun<br>jim ANTREPOZIT<br>late la intrarea din ANTR | afectarea PU achizitie<br>1e, fara afectarea PU ac<br>EPOZIT, cu modificarea | hizitie<br>1 PU achizitie |
| Descarcare de gestiu<br>Inregistrari supliment<br>Va apare in jurnalul d                                                                                                    | ne la iesirea din firma?<br>are de incarcare/descarc<br>le cumparari pentru activ                                           | are cont diferente la va<br>itatea de baza                                   | nzare                     |
|                                                                                                    |                                                                                                    |                                                                              |                           |

| Caracterizare contabila a              | rticole                                                                                                    |                                                                                                    |                                                                                 |        |
|----------------------------------------|----------------------------------------------------------------------------------------------------|----------------------------------------------------------------------------------------------------|---------------------------------------------------------------------------------|--------|
| Denumire pentru identificare<br>Simbol | Mijloace transpo                                                                                                  | rt                                                                                                    |                                                                                 | lesire |
| Conturi utilizate                      | Da                                                                                                    | te generale                                                                                                    |                                                                                 |        |
| Formarea pretului de inre              | gistrare contabil                                                                                                 | a                                                                                                    |                                                                                 |        |
| C <u>o</u> ntine diferente             | de pret 🗹                                                                                                    | TVA nee <mark>x</mark> igibil                                                                                              | <ul> <li>nu are !</li> <li>pe toata valoarea</li> <li>numai pe adaos</li> </ul> | a      |
|                                        |                                                                                                    | La analiticul fieca<br>TVA neex                                                                                            | arui %TVA,<br>igibil pe a <u>n</u> aliticul                                     |        |
| Metoda de gestiune                     | <ul> <li>FIFO - print</li> <li>LIFO - ultin</li> <li>PMP - pret</li> <li>IDS - iden</li> <li>VALORIC -</li> </ul> | nul intrat, primul iesit<br>nul intrat, primul iesit<br>t mediu ponderat<br>ntificare specifica<br>- fara evidenta cantita | ativa                                                                           |        |

Operare:

1. Se opereaza intrarea upgrade-ului (poate fi articol stoc abilsau serviciu);

2. Daca intrarea de la 1. este stocabila, se opereaza diminuare stoc pentru articolul folosit la upgrade-ul mijlocului fix precizandu-secontul 231 sau 230 in coloana"CONT" din fereastra "Document";

3. Se opereazamodificarea pretului mijlocului fix cu valoarea de inregistrare a upgrade-ului. Pe "Livrare" este scos articolul din stoc la pretul vechiiar pe "Document" se scrie valoarea noua inclusiv imbunatatirea. Nota contabilagenerata va fi 21...= 230 sau 231;

4. In rezolvare mijloace fixe apar doua pozitii: una cu pretul vechi, alta cu pretul nou. Se intra pe cea cu pretul vechi si se da "Transferat".Pe macheta care se deschidetrebuie precizata cantitateatransferata.La iesirea din detaliile acesteipozitii din mijloace fixe rezolvarea este trecutape noua pozitie de stoc si este recalculataamortizarea lunara.

### Evidenta extrabilantiera a obiectelor de inventar

In randurile urmatoare se prezinta modul de inregistrare a materialelor de natura obiectelor de inventar pentru a avea evidenta pe conturi in afara bilantului dar si pe gestiuni si responsabili a stoc urilorde natura obiectelorde inventar date in folosinta (pe cheltuieli).

Configurari initiale:

1. Se creeazaun nou tip contabil de genul "Obiecte de inventar in afara bilantului" configuratastfel:

| Caracterizare contabila :                                                                           | (                                                                                 | )                                                  |                       |
|----------------------------------------------------------------------------------------------------|-----------------------------------------------------------------------------------|----------------------------------------------------|-----------------------|
|                                                                                                    |                                                                                   |                                                    |                       |
| Denumire pentru identificare                                                                        | Ob.inventar in afara bila                                                         | ntului                                             | 🚽 Lesire 🔶            |
| Simbol                                                                                              |                                                                                   |                                                    | 🙏 Modific 📩           |
| Conturi utilizate                                                                                   | Date gene                                                                         | erale                                              |                       |
| 1 Cont reprezentativ<br>803.09                                                                      | 2 Diferente                                                                       | <mark>3</mark> Cheltuieli<br>999                   | 4 Venituri<br>999     |
| ,                                                                                                   | <mark>5</mark> Marire stoc<br>999                                                 | 6 Diminuare stoc<br>999                            | 7 Chelt.TVA diminuari |
|                                                                                                    | 8.Dif. rotunjire pret<br>                                                         | 9 Custodie<br>                                     | 10 Diverse            |
| <ul> <li>Accize si taxe calcu</li> <li>Accize calculate la</li> <li>Accize si taxe calcu</li> </ul> | llate la vanzare<br>intrarea in gestiune, fara<br>Ilate la intrarea in gestiun    | afectarea PU achizitie<br>Ie, fara afectarea PU ac | hizitie               |
| <ul> <li>Accize si taxe in reg</li> <li>Accize si taxe calcu</li> </ul>                             | jim ANTREPOZIT<br>Ilate la intrarea din ANTR                                      | EPOZIT, cu modificarea                             | a PU achizitie        |
| Descarcare de gestiu<br>Inregistrari <mark>s</mark> upliment<br>Va apare in jurnalul o              | ne la iesirea din firma?<br>are de incarcare/descarc<br>le cumparari pentru activ | are cont diferente la va<br>itatea de baza         | inzare                |
|                                                                                                    | o camparan penua acur                                                             |                                                    |                       |

| Caracterizare contabila                        | articole                                                                                                    |                                                                                                    |                                                                                 |     |
|------------------------------------------------|----------------------------------------------------------------------------------------------------|----------------------------------------------------------------------------------------------------|---------------------------------------------------------------------------------|-----|
| <u>D</u> enumire pentru identificare<br>Simbol | Ob.inventar in al                                                                                                | fara bilantului                                                                                                    | lesin                                                                           | fic |
| Conturi utilizate                              | Da                                                                                                    | te generale                                                                                                    |                                                                                 |     |
| Formarea pretului de inre                      | gistrare contabil                                                                                                | a                                                                                                    |                                                                                 | _   |
| Contine diferente                              | de pret 🗹                                                                                                    | TVA neexigibil                                                                                                    | <ul> <li>nu are !</li> <li>pe toata valoarea</li> <li>numai pe adaos</li> </ul> |     |
|                                                |                                                                                                    | La analiticul fiec<br>TVA neex                                                                                          | arui %TVA,<br>rigibil pe a <u>n</u> aliticul                                    |     |
| Metoda de gestiune                             | <ul> <li>FIFO - prim</li> <li>LIFO - ultin</li> <li>PMP - pret</li> <li>IDS - iden</li> <li>VALORIC -</li> </ul> | nul intrat, primul iesit<br>nul intrat, primul iesit<br>mediu ponderat<br>ntificare specifica<br>- fara evidenta cantit | tativa                                                                          |     |

2. Se introducein constanta

Constantegenerale > 3.Conturi sinteticeidentificarestoc Sintetic obiectede inventar valoarea 803.9 in loc de 303.

#### Atentie!

In cazul obiectelorde inventar care exista deja in stoc (provin din anii anteriori) si se gasescin "Rezolvare obiectede inventar", trebuie listata o situatie a acestorainainte de schimbarea constanteipentru ca dupa ce va fi inlocuit contul 303 cu 803.9, vor disparea din aceastagrila (temporar, pana la trecerealor din contul de stoc uriin contul in afara bilantului).

#### Achizitia:

Receptiamaterialelor de natura obiectelorde inventar se va faceutilizand tipul contabil "Obiecte de inventar" avand configurareacontabilasimilara cu ceadin figura de mai jos:

| Caracterizare contabila a                                                                                                    | articole                                                                                                    |                                                                                                    |                                    |  |  |  |  |
|----------------------------------------------------------------------------------------------------|----------------------------------------------------------------------------------------------------|----------------------------------------------------------------------------------------------------|------------------------------------|--|--|--|--|
| Denumire pentru identificare<br>Simbol                                                                                                    | Ob.inventar in folosinta                                                                                                    |                                                                                                    | l <u>e</u> sire +                  |  |  |  |  |
| Conturi utilizate                                                                                                    | Date gene                                                                                                    | erale                                                                                                    | →• <u>·····</u> •                  |  |  |  |  |
| 1 Cont reprezentativ<br>303                                                                                                    | 2 Diferente<br>308                                                                                                    | <mark>3</mark> Cheltuieli<br>603                                                                                            | 4 Venituri<br>758.03               |  |  |  |  |
|                                                                                                    | 5 Marire stoc<br>758.03                                                                                                    | 6 Diminuare stoc<br>603                                                                                                    | 7 Chelt.TVA diminuari<br>          |  |  |  |  |
|                                                                                                    | 8.Dif. rotunjire pret<br>                                                                                                    | 9 Custodie<br>                                                                                                    | 1 <mark>0</mark> Uzura ob.inv.<br> |  |  |  |  |
| <ul> <li>Accize si taxe calcu</li> <li>Accize calculate la i</li> <li>Accize si taxe calcu</li> <li>Accize si taxe in reg</li> <li>Accize si taxe calcu</li> <li>Accize si taxe calcu</li> <li>Descarcare de gestiu</li> <li>Inregistrari suplimenta</li> <li>Va apare in jurnalul descarcare</li> </ul> | late la vanzare<br>ntrarea in gestiune, fara<br>late la intrarea in gestiun<br>im ANTREPOZIT<br>late la intrarea din ANTR<br>ne la iesirea din firma?<br>are de incarcare/descaro<br>le cumparari pentru activ | afectarea PU achizitie<br>le, fara afectarea PU ac<br>EPOZIT, cu modificarea<br>care cont diferente la va<br>itatea de baza | hizitie<br>n PU achizitie<br>nzare |  |  |  |  |

Darea in folosinta:

1. Darea in folosinta, consumul, se inregistreaza folosind macheta "MENTOR > Interne > Transfer intre gestiuni", schimband tipul contabildin "Obiecte de inventar" in "Obiecte de inventar in afara bilantului" (figura de mai jos); transferul va genera urmatoarele inregistrari contabile:

603 = 303 803.9 = 999

| 1 Documen                         | t 2 Livra | ire in the second second second second second second second second second second second second second second s |             |         |                | XB                                      | enunt    |
|-----------------------------------|-----------|----------------------------------------------------------------------------------------------------|-------------|---------|----------------|-----------------------------------------|----------|
| Carnet documente<br>Nota transfer |           | No                                                                                                    | ta trans    | fer     |                | Gestiunea destinatie<br>Depozit central |          |
| Partener custodie<br>nedefinit    |           | V Nr.<br>Data                                                                                                  | 19 Ianuarie | 1       |                | Adresa<br>Localt<br>Jud                 |          |
| Lista                             | Articol   | UM                                                                                                    | Cant        | PU dest | Valoare cu TVA | Tip contabil                            | PMaximal |
| L Certifiata (et                  | elonica   | DUC                                                                                                    | 1           | 1.000   | 1.000          | OD.Inventar in rolosina                 |          |
|                                   |           |                                                                                                    |             |         |                |                                         |          |
|                                   | ía :      |                                                                                                    | Document ST | ORNO    |                | Total                                   | 1.000,0  |
| Date privind expedit              |           |                                                                                                    |             |         |                |                                         | S        |

Acesttransfer trebuie operat atat pentru obiectelede inventar date in folosinta pana in decembrie 2007 cat si pentru cele din anul 2008.

2. Articoleleastfel transferatevor aparea in "Rezolvare obiectede inventar" cu noul tip contabil asociat"Obiecte de inventar in afara bilantului". Rezolvarea acestorase face punand intreaga valoare a articolului in coloana"Amortizare precedenta", pentru a nu genera inregistrari contabilespecificeuzurii (figura de mai jos). Astfel acestearticolede stoc de natura obiectelorde inventar vor figura in lista "Situatia imobilizarilor" atat timp cat se vor afla in patrimoniul firmei.

| Centr           | ala telefo                   | mica                            |                              |                          |                 |        |                |                 |             |            |                  |        |   |
|-----------------|------------------------------|---------------------------------|------------------------------|--------------------------|-----------------|--------|----------------|-----------------|-------------|------------|------------------|--------|---|
| * Pozi<br>BILAN | ii evidentia<br>FULUI", inti | ite in MIFIX  <br>rate in 19.01 | la gestiunea<br>1.2021 cu pr | "DEPOZIT<br>etul de 1.00 | CENTR<br>DO lei | IAL" 6 | p contabil "Ol | B.INVENTAR I    | IN AFARA    | ()<br>)    | Salvez<br>Benunt |        |   |
| Cod o           | losificare                   |                                 |                              |                          |                 |        |                | Cantitate       | in stoc: 1  | 0          | Junit            | 1      |   |
|                 | Date ger                     | nerale                          | -                            | Serii și C               | lasa9           |        |                |                 |             | <i></i>    |                  |        |   |
|                 |                              |                                 |                              |                          |                 |        |                |                 | 🔶 Genera    | e din stoc | - Transfer       | at I   |   |
| Nr              | Nr. Inv                      | pus in func                     | Amortiz prec.                | Neutil.prec.             | DUR             | GU%    | Tip amortizare | Stare           | Responsabil |            | Cant.rezolv.     | Plecat | ^ |
| I 1             | 0                            | 2 2021                          | 1000                         |                          | 12              | 100    | Liniara        | Amortiz in curs |             |            | 1                |        |   |
|                 |                              |                                 |                              |                          |                 |        |                |                 |             |            |                  |        |   |
|                 |                              |                                 |                              |                          |                 |        |                |                 |             |            |                  |        |   |
|                 |                              |                                 |                              |                          |                 |        |                |                 |             |            |                  |        |   |

3. Pentru obiectelede inventar provenite din anul 2007, a caror uzura a fost deja inregistrata, transferul obiectelorde inventar in noul tip contabildetermina incuderea valorii acestorape cheltuieli si, pentru a nu dubla inregistrarea cheltuielilor, este necesara

o inregistrare in Note contabilediverse (din "MENTOR > Contabile"): 603 = 303 cu minus valoarea uzurii deja inregistrate pana in decembrie 2007.

Iesirea din stoc:

1. Iesirea din stoc (prin vanzare sau casare) se opereaza similar mijloacelor fixe, iar nota contabila generata va fi:

999 = 803.9.

2. Daca se vinde un obiect de inventar aflat in afara bilantului, atunciin configurarea contabila, la "Venituri" trebuie completatun cont bilantier de venituri pentru a se genera nota contabila corectape documentul de iesire.

Atentie!

Daca sunt mai multe obiectede inventar pe aceeasipozitie de imobilizari (pe acelasi numar de inventar), se pot separa articolelevandute prin DubluClick pe butonul "Cant rezolv". Acestasepara cantitatilepe mai multe linii permitand utilizatorului sa puna la "Stare" = "Vandut" doar pe un anumit numar de obiectedin grupul respectiv.De asemenea pe noua pozitie trebuie dat si un alt numar de inventar.

### Reactualizarea corespondentei "STOC" - "MIFIX"

Va fi necesarain cazul in care o inregistrare din "STOC", rezolvataanterior din punct de vedere al imobilizarilor (avea corespondentin "MIFIX"), a fost modificata in mod esential prin una din urmatoarele actiuni:

- transferarein alta gestiune;
- modificarea valorii de inventar prin intermediul procedurii "modificare de pret" datorita reevaluarii sau modernizarii mijlocului fix (conturile contabilede reevaluare si modernizare trebuie specificatein configurareacontabilaa mijlocului fix - vezi figura de mai jos);
- modificarea tipului contabil de stocprin transfer de pe un tip contabil pe altul, pastrandu-secalitateade mijloc fix;
- o vanzarea mijlocului fix.

In oricare din primele trei situatii rezultatul imediat este ca in fisierul de "STOC" vor exista dupa acesttransfer doua inregistrari pentru acelasi articol: o pozitie cu caracteristicilevec hi (sursa transferului) si cu cantitate"ZERO" (a iesit de la aceastapozitie din stoc!) si o pozitie noua, care difera de cea vecheprin gestiune (ca doar am facutun transfer!).

Corespondenta"STOC" - "MIFIX" a fost alterata astfel: pozitia existenta in "MIFIX", cea care corespundevec hii pozitii de stoc, a devenit nerezolvata, in sensul ca stoc ul"ZERO" rezultat la sursa prin transfer nu corespundecu cantitatea"UNU" rezolvata in "MIFIX"; (deci pe lista de cautare"Rezolvare imobilizari din stoc"aceastapozitie este marcata cu "?"); de asemenea, pozitia existenta in "MIFIX" nu corespundenici noii pozitii din stoc, care are cantitatea potrivita ("UNU"), dar gestiune diferita; asadar, acesttransfer a produs in lista de cautare doua linii nerezolvate(marcate cu "?").

Exista doua moduri de rezolvare care pot fi descriseastfel:

1. se actioneazaasupra liniei de stoc vechidin lista (cea cu cantitate"ZERO") si se apasa butonul "Transferat!";

2. se actioneazaasupra liniei de stoc nou creata(cea cu cantitate"UNU") si se apasa butonul "Generare pozitie noua MIFIX".

In ambele cazuri, odata rezolvata o linie, automat va figura si cealaltarezolvata (ca doar sunt

#### pereche!).

Trecereade la o pozitie din "MIFIX" la alta prin oricare dintre acestemodalitati va producesi transferareaautomata a caracteristicilormijlocului fix.

#### Atentie!

In cazul in care dintr-o miscare se rezolva doua linii din lista de cautare, pentru ca lista sa fie actualizatape coloana"OK" este necesaraapasarea butonului "R" din coltul din dreapta sus al listei de cautare(cu semnificatia "Refresh" - reactualizare).

In situatia in care un mijloc fix a fost vandut (iar vanzarea a fost inregistrata deja, deci cantitateadin stoc a scazut)atunci, in conformitatecu principiul de functionareexplicat deja, linia corespunzatoaredin lista de cautareva fi marcata cu "?" (nerezolvat!), deoarecein "STOC" cantitateaeste "ZERO" iar in "MIFIX" exista inca o pozitie cu starea "Amortizare in curs". Rezolvarea mijlocului fix se va faceprin schimbarea starii lui din "Amortizare in curs" in "Vandut in luna curenta".

#### Important:

Inainte de fiecareinchidere de luna, verificati daca toate pozitiile de stoc au fost rezolvatedin punct de vedere al amortizarii. Daca necorelarile existenteraman nerezolvate, atuncieste foarte probabil ca acesteasa fie propagate cu "seninatate" si in luna urmatoare! Cel mai periculos aspecteste cel contabil.Inregistrarile contabilede imobilizari se fac prin parcurgereanomenclatorului "MIFIX". Daca in "MIFIX" exista inregistrari "fantoma", atunci acesteavor produce inregistrari contabile"fantoma".

Iata cum trebuie descrisetipurile contabilede stocin vederea inregistrarii si functionarii corecte(vezi figura de mai jos):

- "Metoda de gestiune" = "IDS" (identificarespecifica- iesirea din stoc nu se va putea opera de pe butonul de preluare automata din stoc,iar in cazul utilizarii procedurii "RECONSTITUIRE IESIRI" nu se va modifica legatura dintre documentul de iesire si livrare).
- "Descarcarede gestiune la iesirea din firma" = "Nu" (inregistrarile contabilede descarcarede gestiiune vor fi facutepe baza "MIFIX"-ului );
- "Contine diferente de pret" = "Da", necesarin vedereamodificarii valorii de inventar ca urmare a operarii maririlor de pret datoratereevaluarilor sau modernizarilor (includere de componente care crescvaloarea de inventar).

| Caracterizare contabila                                                                                                    | articole                                                                                                    |                                                                                                    |                                       |  |  |  |  |
|----------------------------------------------------------------------------------------------------|----------------------------------------------------------------------------------------------------|----------------------------------------------------------------------------------------------------|---------------------------------------|--|--|--|--|
| Denumire pentru identificare<br>Simbol                                                                                                    | Aparatura birotica                                                                                                    |                                                                                                    | lesire +                              |  |  |  |  |
| Conturi utilizate                                                                                                    | Date gene                                                                                                    | rale                                                                                                    |                                       |  |  |  |  |
| 1 Cont reprezentativ<br>214                                                                                                    | 2 Imbunatatiri<br>231                                                                                                    | <mark>3</mark> Cheltuieli<br>681.01                                                                     | 4 Venituri<br>758.03                  |  |  |  |  |
|                                                                                                    | <mark>5</mark> Reevaluari<br>105                                                                                                    | 6 Diminuare stoc                                                                                        | 7 Chelt. TVA diminuari                |  |  |  |  |
|                                                                                                    | 8.Dif. rotunjire pret<br>                                                                                                    | 9 Custodie                                                                                              | 1 <mark>0</mark> Amortizare<br>281.04 |  |  |  |  |
| <ul> <li>Accize si taxe calcu</li> <li>Accize calculate la i</li> <li>Accize si taxe calcu</li> <li>Accize si taxe in reg</li> <li>Accize si taxe calcu</li> <li>Accize si taxe calcu</li> <li>Descarcare de gestiu</li> <li>Inregistrari suplimenta</li> </ul> | late la vanzare<br>intrarea in gestiune, fara<br>late la intrarea in gestiun<br>jim ANTREPOZIT<br>late la intrarea din ANTR<br>ne la iesirea din firma?<br>are de incarcare/descarc | afectarea PU achizitie<br>e, fara afectarea PU ac<br>EPOZIT, cu modificarea<br>are cont diferente la va | hizitie<br>PU achizitie<br>nzare      |  |  |  |  |
| Va apare in jurnalul d                                                                                                    | le cumparari pentru activ                                                                                                    | itatea de baza                                                                                          |                                       |  |  |  |  |
|                                                                                                    |                                                                                                    |                                                                                                    |                                       |  |  |  |  |

| Caracterizare contabila a              | articole                                                                                                    |                                                                                                    |                                                                                 |         |
|----------------------------------------|----------------------------------------------------------------------------------------------------|----------------------------------------------------------------------------------------------------|---------------------------------------------------------------------------------|---------|
| Denumire pentru identificare<br>Simbol | Aparatura birotic                                                                                                | a                                                                                                    |                                                                                 | esire + |
| Conturi utilizate                      | Da                                                                                                    | te generale                                                                                                    |                                                                                 | •••••   |
| Formarea pretului de inre              | gistrare contabili                                                                                               | a                                                                                                    |                                                                                 |         |
| C <u>o</u> ntine diferente             | de pret 🗹                                                                                                    | TVA neexigibil                                                                                                    | <ul> <li>nu are !</li> <li>pe toata valoarea</li> <li>numai pe adaos</li> </ul> |         |
|                                        |                                                                                                    | La analiticul fieca<br>TVA neex                                                                                      | arui %TVA,<br>igibil pe a <u>n</u> aliticul                                     |         |
| Metoda de gestiune                     | <ul> <li>FIFO - prim</li> <li>LIFO - ultin</li> <li>PMP - pret</li> <li>IDS - iden</li> <li>VALORIC -</li> </ul> | ul intrat, primul iesit<br>nul intrat, primul iesit<br>mediu ponderat<br>tificare specifica<br>fara evidenta cantita | ativa                                                                           |         |

## Transferul mijloacelor fixe in obiecte de inventar

Pentru transferul articolelor din Mijloace fixe complet amortizate in Obiectede inventar in afara bilantului se poate procedain felul urmator:

1. Se\_seteaza constanta

Constantegenerale > 3.Conturi sinteticeidentificarestoc Sintetic obiecteinventar

pe valoarea 803.9.

2. Transfermijloc fix din tipul contabil"Mijloace fixe" in tipul contabil "Obiecte de inventar in afara bilantului":

| Caracterizare contabila :<br>) enumire pentru identificare                                                                                                    | articole<br>Ob inventar in afara bila                                                                                          | ntului                                                                        |                           |
|----------------------------------------------------------------------------------------------------|----------------------------------------------------------------------------------------------------|-------------------------------------------------------------------------------|---------------------------|
| Simbol                                                                                                    |                                                                                                    |                                                                               |                           |
| Conturi utilizate                                                                                                    | Date gene                                                                                                    | erale                                                                         | Modific -                 |
| 1 Cont reprezentativ<br>803.09                                                                                                    | 2 Diferente                                                                                                    | 3 Cheltuieli<br>999                                                           | 4 Venituri<br>999         |
|                                                                                                    | 5 Marire stoc<br>999                                                                                                    | 6 Diminuare stoc<br>999                                                       | 7 Chelt. TVA diminuari    |
|                                                                                                    | 8.Dif. rotunjire pret<br>                                                                                                    | 9 Custodie                                                                    | 10 Diverse                |
| <ul> <li>Accize si taxe calcu</li> <li>Accize calculate la</li> <li>Accize si taxe calcu</li> <li>Accize si taxe in reg</li> <li>Accize si taxe calcu</li> </ul> | ilate la vanzare<br>intrarea in gestiune, fara<br>ilate la intrarea in gestiur<br>jim ANTREPOZIT<br>ilate la intrarea din ANTR | afectarea PU achizitie<br>ne, fara afectarea PU ac<br>IEPOZIT, cu modificarea | hizitie<br>a PU achizitie |
| Descarcare de gestiu<br>Inregistrari supliment<br>Va apare in jurnalul o                                                                                         | ne la iesirea din firma?<br>are de incarcare/descard<br>le cumparari pentru activ                                              | care cont diferente la va<br>itatea de baza                                   | inzare                    |
| <ul> <li>Accize si taxe calcu</li> <li>Descarcare de gestiu</li> <li>Inregistrari supliment</li> <li>Va apare in jurnalul o</li> </ul>                           | ilate la intrarea din ANTR<br>ine la iesirea din firma?<br>are de incarcare/descard<br>le cumparari pentru activ               | EPUZIT, cu modificarea<br>care cont diferente la va<br>itatea de baza         | nzare                     |

| Caracterizare contabila a              | rticole                                                                                                    |                                                                                                    |                                                                                |        |
|----------------------------------------|----------------------------------------------------------------------------------------------------|----------------------------------------------------------------------------------------------------|--------------------------------------------------------------------------------|--------|
| Denumire pentru identificare<br>Simbol | Db.inventar in af                                                                                                | ara bilantului                                                                                                    |                                                                                | lesire |
| Conturi utilizate                      | Da                                                                                                    | te generale                                                                                                    |                                                                                |        |
| Formarea pretului de inreg             | gistrare contabil                                                                                                | a                                                                                                    |                                                                                |        |
| Contine diferente                      | de pret 🗹                                                                                                    | TVA nee <mark>x</mark> igibil                                                                                        | <ul> <li>nu are !</li> <li>pe toata valoare</li> <li>numai pe adaos</li> </ul> | a      |
|                                        |                                                                                                    | La analiticul fieca<br>TVA neexi                                                                                     | igibil pe a <u>n</u> aliticul                                                  |        |
| Metoda de gestiune                     | <ul> <li>FIFO - prim</li> <li>LIFO - ultin</li> <li>PMP - pret</li> <li>IDS - iden</li> <li>VALORIC -</li> </ul> | ul intrat, primul iesit<br>nul intrat, primul iesit<br>mediu ponderat<br>tificare specifica<br>fara evidenta cantita | ativa                                                                          |        |

3. Nota contabilagenerata este

4. In Rezolvare obiectede inventar trebuie sa mergeti pe fiecarearticol mutat, sa apelati butonul Generare din stoc (acestadeschideo macheta cu vecheapozitie de mijloace fixe din care se facepreluarea) si sa-i precizati cantitateatransferata.Dupa salvare si iesire din macheta de Imobilizari, articolul nu se mai regasestein rezolvare mijloace fixe, ci in Rezolvare obiectede invetar, cu aceleasidate: nr. inventar, amortizare precedenta,durata ramasa, responsabil. Jurnalul trebuie sa nu continanicio nota contabila.

5. Inregistrarea contabilafinala aferenta acesteimiscari ar trebui sa fie: 281 = 213 si 803.9 = 999, de aceeatrebuie corectatanota generataautomat pe transfer. Corectiase face pe note contabilediverse (din "MENTOR > Contabile") in felul urmator:

681 = 213 minus valoarea transferului; 281 = 213 plus valoarea transferului.

In cazul mijloacelor fixe partial amortizate, se procedeazala fel ca mai sus, dar cu urmatoarele particularitati:

- In Rezolvare obiectede inventar, dupa transfer, trebuie trecutala DUR valoarea 1 si fixata aceastavaloare prin DubluClick pe casutacu valoarea. Dupa mesajul "Fixez aceastavaloare?" casutatrebuie sa aiba fond rosu.
- $\circ$   $\;$  Inregistrarea contabilafinala aferenta acesteimiscari ar trebui sa fie:

| 281 = 213   | valoarea amortizarii precedente;  |
|-------------|-----------------------------------|
| 658 = 213   | partea ramasa neamortizata;       |
| 803.9 = 999 | valoarea totala a mijlocului fix. |

De aceeatrebuie corectatanota generataautomat pe transfer. Corectiase facepe note contabilediverse in felul urmator:

681 = 213 minus valoareatransferului;

281 = 213 valoarea amortizarii precedente; 658 = 213 valoarea ramasă neamortizata.

Atentie!

Daca se doreste ca pe cheltuieli sa ajunga suma pe 603 in loc de 681, nu se mai face nota contabila de mai sus ci:

- 681 = 213 minus valoarea transferului 281 = 213 plus valoarea amortizarii precedente
- 603 = 213 plus valoarea ramasa neamortizata
- 603 = 473 plus valoarea amortizarii precedente
- 681 = 473 minus valoarea amortizarii precedente

## Storno facturi imobilizari

In solutia urmatoare, diferenta dintre pretul vechi si cel nou va fi tratata ca fiind o imbunatatire a mijlocului fix. Astfel, initial pretul de intrare a fost de 10000 lei (iar factura cu tot cu TVA 12400).

Ulterior, pretul va deveni 12400 lei.

- 1. Va fi necesar sa creati urmatoarele articole de tip serviciu:
- ART INTERMEDIAR 24%-pentru factura de storno cu TVA=24% (de exemplu: cont 473)
- ART INTERMEDIAR 0%-pentru factura cu valoarea corecta a mijlocului fix cu TVA=0% (de • exemplu: cont 473)
- ART MIJLOC FIX IMBUNATATIRE pentru factura cu valoarea corecta a mijlocului fix cu TVA=0% (cont aferent Imobilizarilor in curs 230/231)

2. Factura de intrare initiala

| Funizori   Punizori   Sellu   Sold 120 190.00 lei     Validare cod fiscal   Noneda   Nationa     Serie   Nationa   Validare cod fiscal   Nevalidat   Validare cod fiscal   Nevalidat   Validare cod fiscal   Nevalidat   Validare cod fiscal   Nevalidat   Validare cod fiscal   Nevalidat   Validare cod fiscal   Nevalidat   Nationa   Nationa   Articole   Observatii articole   Date suplimentare   Destinatie   Expert Destination   Linta   Articole   UM   Cark   PU   Valoare   TVA   Ndr   MultiOC FIX                                                                                                    | 1 Document                              | 2 Receptie          |    |                 | Calitate     |        |                           | Plata           |               |       |      |   |
|----------------------------------------------------------------------------------------------------|-----------------------------------------|---------------------|----|-----------------|--------------|--------|---------------------------|-----------------|---------------|-------|------|---|
| CF Re34430136 SEDIU SOCIAL   Sold 120 190.00 lei     Validare cod fiscal   nevalidat     Numae   3   Data   01.01.2021   Aviz   Factura simplificata     Taxare inversa   Particularitati TVA     Articole   Observatii articole   Date suplimentare   Destinatie     Expert Distribution     Lista   Articol   UM   Carl   PU   Valoare   TVA. Nd2   d/m   PMax     1     Multicol Fix     UM     Carl     Valoare     VA     Noticol Fix     Valoare     Valoare     Valoare     Valoare     Valoare     Valoare     Valoare     Valoare     Valoare     Valoare     Valoare     Valoare     Valoare     Valoare     Valoare     Valoare     Valoare     Valoare     Valoare     Valoare     Valoare     Valoare     Valoare <th>Furnizor<br/>Furnizorul SRL</th> <th></th> <th></th> <th>Fac</th> <th>ctura fisc</th> <th>ala</th> <th>Factors AF<br/>— nedeficit</th> <th></th> <th>Moneda<br/>lei</th> <th></th> <th></th> <th></th>                                                                                                    | Furnizor<br>Furnizorul SRL              |                     |    | Fac             | ctura fisc   | ala    | Factors AF<br>— nedeficit |                 | Moneda<br>lei |       |      |   |
| Validare cod fiscal     nevalidat     Data<br>Aviz     01.01.2021<br>Factura simplificata     Tasaee inversa<br>Particularitati TVA     nedefinit     •       Articole     Observatii articole     Date suplimentare     Destinatie     Expert     000       Lista     Articol     UM     Cart     PU     Valoare     TVA     Nd2     d/m     PMax     •       1     MULOC FRX     Buc     1     10.000     1.000     nu     •                                                                                                    | CF:Ro34490136 SE<br>Sold:120.190,00 lei | DIU SOCIAL          | ~  | S erie<br>Numar |              | 3      |                           |                 |               |       |      |   |
| Articole     Observată articole     Date suplimentare     Destinatie     Expert Districul       Lista     Anicol     UM     Cant     PU     Valoare     TVA     Nd?     d/m     PMax     ^       1     MULOC FIX     Buc     1     10.000     1.900     nu     M     ^                                                                                                    | Validare cod fiscal n                   | evalidat            |    | Data            | 01.01.2021   |        | Taxare inv                | orsa 🛄          |               |       |      |   |
| Articole         Observatii articole         Date suplimentare         Destinatie         Expert Dig         Image: Control of the suplimentare         Destination         Expert Dig         Image: Control of the suplimentare         Destination         Expert Dig         Image: Control of the suplimentare         Destination         Expert Dig         Image: Control of the suplimentare         Destination         Expert Dig         Image: Control of the suplimentare         Destination         Expert Dig         Image: Control of the suplimentare         Destination         Expert Dig         Image: Control of the suplimentare         Destination         Expert Dig         Image: Control of the suplimentare         Destination         Expert Dig         Image: Control of the suplimentare         Destination         Expert Dig         Image: Control of the suplimentare         Destination         Destination <thdestination< th=""> <thdestination< th="">         &lt;</thdestination<></thdestination<> | TVA la incasare pe factura fumizon      | Ai 🛄                |    | Factura         | simplificata |        | Particularit              | ati TVA nedefin | à.            |       |      | • |
| Linta Anticol UM Cant PU Valoare TVA Nd2 d/m PMax A<br>1 10.000 10.000 1.900 nu                                                                                                    | Articole                                | Observatii articole | Da | te suplimen     | tare         | Desti  | natie                     | Exper           | * Dig         |       | 4-   |   |
| ▶ 1 MULOC FoX Buc 1 10.000 10.000 nu                                                                                                    | Lista                                   | Articol             |    |                 | 0            | M Cant | PU                        | Valoare         | TVA Nd?       | d/m   | PMax | ~ |
|                                                                                                    | 1 MULOC FIX                             |                     |    |                 | Bi           | ю 1    | 10.000                    | 10.000          | 1.900 nu      |       |      |   |
|                                                                                                    |                                         |                     |    |                 |              |        |                           |                 |               |       |      |   |
| Utocuri/Maiolate Use biving excedita                                                                                                    |                                         |                     |    |                 |              |        |                           | Tet             | J 1000        | 0.001 | 190  | ~ |

3. Pe factura storno vom adauga ART INTERMEDIAR 24%

|                            | snt _                | 2 Recepti           | e            | 3 Cal          | itate          |               | 4 Plata         |          |               |         | _      |
|----------------------------|----------------------|---------------------|--------------|----------------|----------------|---------------|-----------------|----------|---------------|---------|--------|
| Furnizor<br>Furnizorul SRI | 2                    |                     |              | Factur         | a fiscala      | Facture - nec | s AF<br>lefinit |          | Moneda<br>Ini |         |        |
| D (FR-344)                 | 0136 SEI             | DIU SOCIAL          |              | Serie          |                |               |                 |          |               |         |        |
| Validare cod li            | acial ne             | rvalidat            | ~            | Numar          | 4              |               |                 |          |               |         |        |
|                            |                      |                     |              | Data 01.02     | 2021           | Taxan         | inversa         |          |               |         |        |
| TVA la incasare pr         | e factura furnizorul | u 🛄                 |              | Factura simo   | ificata        | Partice       | alaritati TVA   | nedelini | e.            |         |        |
| Artice                     | de .                 | Observatii articole |              | e cuelmentare  | De             | etientie      |                 | Expert   | 08            |         | 0-0    |
|                            | MO                   | opretrate arocon    | , nor        | e suprimentare |                |               | 1               |          | -             | e louis | 1.000  |
| Lola                       |                      | Articol             | <u>}</u>     |                | UM Can         | PU IO         | Valo            | Ne ono   | TVA Nd        | 2 d/m   | PMax A |
| Hentor                     | Inregistrar          | i contabile pentru  | documentul   | curent         | 201-0          | 1.57          |                 |          |               |         |        |
| Debit                      | Credit               | Valoare             | Document     | Obse           | vatii          | Ju            | nal/Nota        |          |               |         |        |
|                            | 401                  | -10.000,00          | F.4/01.02.20 | Z1 Furnizo     | ul SRL         | 31            | / NC3           |          |               |         |        |
| 473                        | 101                  | -1.300,00           | P.4/01.02.20 | 21 Pumizo      | UI SHL-IVA GOO | JCODII- JT    | NUS             |          |               |         |        |
| 473<br>442.06              | 401<br>Total         | 11.900,00           |              |                |                |               |                 |          |               |         |        |

4. Factura cu noul pret se va realiza astfel: Pe ART INTERMEDIAR 0% vom trece pretul mijlocului fix venit initial, iar diferenta va fi

trecuta pe ART MIJLOC FIX IMBUNATATIRE

| 1 Docur                                                                         | nent                  | 2 Reception                 | <u> </u>       |                      | 3 Calitate      |      |               | 4 Plata         |         |     | de        | _    | -   |
|---------------------------------------------------------------------------------|-----------------------|-----------------------------|----------------|----------------------|-----------------|------|---------------|-----------------|---------|-----|-----------|------|-----|
| Furnizorul SI                                                                   | RL                    |                             |                | Fa                   | Factura fiscala |      |               | - nedefinit     |         |     | lei       |      |     |
| CF Ro34490136 SEDIU SDCIAL<br>Sold 120 190.00 ini Validare cod fincal nevalidat |                       | ~                           | Serie<br>Numar |                      | 5               |      |               |                 |         |     |           |      |     |
|                                                                                 |                       |                             |                | D ata<br>Aviz        | 02.02.2021      |      |               | Taxare inve     | rsa 🛄   |     |           |      |     |
| TVA la incasare                                                                 | pe factura turnizorul |                             | Factur         | a <b>sim</b> plifica | ta              |      | Particularita | ti TVA nedefini | k .     |     |           | -    |     |
| Arti                                                                            | cole                  | te suplime                  | ntare          |                      | Destinat        | ie . | Exper         | 08              |         | 100 | - 41      |      |     |
| Lista                                                                           |                       | Articol                     |                |                      | _               | UM   | Cant          | PU              | Valoare | TVA | Nd? d/m   | PMax | ^   |
| 1 ART INT<br>2 ART MU                                                           | TERMEDIAR 0% Co       | et 473)<br>ATIREL Cont 2211 |                |                      | _               | Buc  | 1             | 10.000          | 10.000  |     | nu        |      |     |
| S Mento                                                                         | ır Inregistra         | i contabile pentru          | documentul     | curent               |                 | 0.00 |               | 1.000           |         |     |           |      | +   |
| Debit                                                                           | Credit                | Valoare                     | Document       |                      | Observat        | i    |               | Jurnal/         | Nota    |     |           |      |     |
| 473                                                                             | 401                   | 10,000,00                   | F.5/02.02.2    | 021                  | Furnizorul S    | iRL- |               | J1 / NC         | 1       |     |           |      |     |
| 231                                                                             | 401                   | 1.900,00                    | F.5/02.02.2    | 021                  | Furnizorul S    | RL-  |               | J1 / NC         | 3       |     |           |      |     |
|                                                                                 | 1 otal                | 11.300,00                   |                |                      |                 |      |               |                 |         |     |           |      |     |
|                                                                                 |                       |                             |                |                      |                 |      |               |                 |         |     |           |      |     |
|                                                                                 |                       |                             |                |                      |                 |      |               |                 |         | _   |           |      | Y   |
|                                                                                 | Mainer Date:          | patvind expeditio           |                |                      |                 |      |               |                 | Tota    | -   | 11.900,00 |      | 0.0 |

5. Modificare pret (a se vedea documentatia Mijloace fixe – Imbunatatiri)

Se opereaza modificarea pretului mijlocului fix (pe macheta "Modificari de pret" din Interne) cu valoarea de inregistrare a upgrade-ului. Pe "Livrare" este scos articolul din stoc la pretul vechi iar pe "Document" se scrie valoarea noua inclusiv imbunatatirea. Nota contabila generata va fi 21\*=230 sau 231.

#### 6. Rezolvare mijloc fix

In rezolvare mijloace fixe apar doua pozitii: una cu pretul vechi, alta cu pretul nou. Se intra pe cea cu pretul vechi si se da "Transferat". Pe macheta care se deschide trebuie precizata cantitatea transferata. La iesirea din detaliile acestei pozitii din mijloace fixe rezolvarea este trecuta pe noua pozitie de stoc si este recalculata amortizarea lunara.

| MIJLOC FIX 2 | 01.01.2015 ? | Depozit central | Aparatura birotica | 10.000 | 0 | 1 |
|--------------|--------------|-----------------|--------------------|--------|---|---|
| MIJLOC FIX 2 | 20.02.2015 ? | Depozit central | Aparatura birotica | 12.400 | 1 | 0 |

Observatie:

Nu este corect ca in cazul unei facturi storno mijlocul fix sa fie trecut ca fiind vandut.